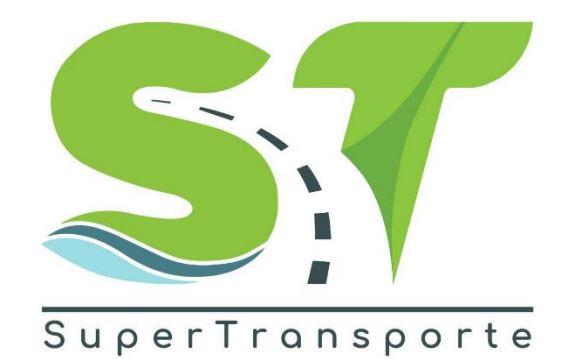

Código: GF-GU-001 Versión: 1

### GUIA PARA EL PAGO DE OBLIGACIONES A TRAVÉS DEL BOTÓN PSE

AÑO 2022

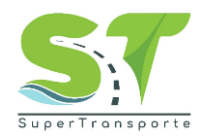

#### Presentación

De conformidad con lo dispuesto en la Ley 1066 de 2006, los artículos 27 del Decreto 19 de 2012 y 17 del Decreto 2106 del 2019, las autoridades administrativas que tengan a su cargo el recaudo de obligaciones a favor del Estado deben realizar su gestión de manera "ágil, eficaz, eficiente y oportuna", habilitando, para tal efecto, medios de pagos electrónicos para las transacciones que se realicen a su favor.

En ese sentido, con observancia a la normatividad citada en precedencia, es necesario que esta Entidad mantenga una política de actualización y apropiación de tecnología de la información y las comunicaciones que le permita ser cada vez más competitiva ofreciendo trámites de una manera ágil, segura y confiable, que permita la optimización de los servicios. Por consiguiente, a través de esta guía se definen las orientaciones, que se deben tener en cuenta, para realizar por medio del botón de pagos PSE, el pago de las obligaciones a favor de la Superintendencia de Transporte.

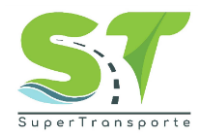

#### Tabla de contenido

| Pres | entación                         | 2  |
|------|----------------------------------|----|
| 1.   | Objetivo general                 | 4  |
| 2.   | Alcance:                         | 4  |
| 3.   | Definiciones                     | 4  |
| 4.   | Aspectos generales               | 5  |
| 5.   | Lineamientos                     | 5  |
| 6.   | Control de Cambios del Documento | 12 |
| 7.   | Aprobación del documento         | 2  |

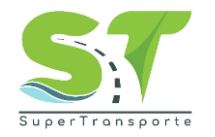

#### 1. Objetivo general

Detallar los lineamientos y el trámite que deben tener en cuenta los vigilados de la Superintendencia de Transporte para el pago de las obligaciones a través del botón de pagos PSE.

#### 2. Alcance:

La guía inicia con los lineamientos para la generación de los cupones de pago donde consta una obligación clara, expresa y exigible, y finaliza con la indicación de los pasos a seguir para cancelar la obligación por medio del botón de pagos PSE.

#### 3. Definiciones

Acuerdo de pago: es un documento mediante el cual acreedor y deudor llegan a un acuerdo para saldar una deuda.

**Botón de pagos PSE:** es el mecanismo en el cual los clientes o usuarios autorizan mediante la banca virtual de su banco el débito de los fondos desde sus cuentas de ahorro, corrientes o depósitos electrónicos.

**Cupón de pago:** es una factura con código de barras generado por el vigilado a través del aplicativo dispuesto por la Superintendencia de Transporte, para efectuar el pago de las obligaciones que se encuentran a su cargo.

**Consola C-Taux:** aplicativo por medio del cual se administra la cartera de la Superintendencia de Transporte, y se registran las obligaciones pecuniarias generadas a su favor por concepto de Tasa de Vigilancia, Contribución Especial de Vigilancia y Multas Administrativas.

**Contribución especial de vigilancia**: es un tributo recaudado por la Superintendencia de Transporte para cubrir los costos y gastos de su funcionamiento e inversión.

**Facilidad de pago:** figura jurídica mediante la cual se permite al deudor en cualquier momento del proceso de cobro (persuasivo o coactivo), cancelar por cuotas y/o ampliar el plazo otorgado inicialmente para el pago de sus obligaciones.

**Multas administrativas:** son las obligaciones insolutas por parte de los vigilados, derivadas de la imposición de multas por parte de la Superintendencia, por concepto de infracciones a las normas a las que se encuentran sujetos y que pueden ser objeto de sanción pecuniaria.

**Sistema Nacional de Supervisión al Transporte – VIGIA:** es un sistema implementado por la Entidad, el cual permite a las empresas habilitadas por el Ministerio de Transporte, registrar la información requerida para ejercer las funciones de Vigilancia, Inspección y Control a cada uno de sus vigilados.

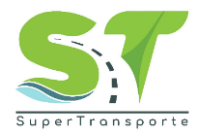

**Tasa de vigilancia:** comprende las obligaciones de los vigilados que se han generado a favor de la Superintendencia en cada vigencia fiscal anterior a 2016, por el no pago o pago parcial de la tasa de vigilancia, creada en la Ley 1 de 1991 y ampliada por la Ley 1450 de 2011, como mecanismo de recuperación de los costos que implicaba la vigilancia ejercida por la Superintendencia sobre sus supervisados. La tasa de vigilancia se liquidaba sobre la información financiera que debían reportar los vigilados correspondientes a la vigencia inmediatamente anterior a la de la vigencia de cobro.

#### 4. Aspectos generales

El uso de esta Guía permitirá a los vigilados de la Superintendencia de Transporte realizar el pago de las obligaciones generadas a favor de la Entidad. Lo anterior, con observancia en lo dispuesto en la Ley 1066 de 2006, según el cual las autoridades administrativas que tengan a su cargo el recaudo de obligaciones a favor del Estado deben realizar su gestión de manera *"ágil, eficaz, eficiente y oportuna"*.

#### 5. Lineamientos

| No. | Situación<br>presentada | Descripción de la acción a desarrollar (orientación)                                                                                                    |
|-----|-------------------------|----------------------------------------------------------------------------------------------------|
|     |                         | <ul> <li>Tasa de Vigilancia y/o Contribución Especial de Vigilancia.</li> <li>Visualizar las obligaciones generadas por concepto de Tasa de Vigilancia y/o Contribución<br/>Especial de Vigilancia, es necesario que el interesado ingrese al siguiente enlace:<br/><u>https://www.supertransporte.gov.co/</u> en la opción "PAGA EN LINEA" y seleccione la opción "<i>Tasa y/o Contribución</i>":</li> </ul> |
|     |                         |                                                                                                    |
| 1   | Ingreso a la plataforma | Infórmate sobre eL Covid-19 en Colombia 🎉                                                                                                    |
| 1   |                         | <b>S:7</b>                                                                                                    |
|     |                         | Inicio Transparencia y acceso Atención y servicios a la Participa La Supertransporte + Infórmate + Noticias Sistema Vigia<br>Información pública + ciudadania +                                                                                                    |
|     |                         | Empresarios: Ya se encuentra el cargue definitivo<br>contratos temporada alta semana de receso<br>escolar 2022 del 07/10/2022 al 17/10/2022<br>Clic aquí para ver el cargue                                                                                                    |

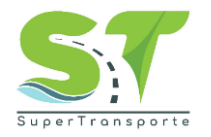

| No. | Situación<br>presentada | Descripción de la acción a desarrollar (orientación)                                                                                                    |  |  |  |  |
|-----|-------------------------|----------------------------------------------------------------------------------------------------|--|--|--|--|
|     |                         | Indicar el NIT de la empresa y el código que es enviado previamente, por parte de la Dirección<br>Financiera, al correo electrónico registrado por el vigilado en el Sistema Nacional de Supervisión<br>al Transporte- VIGIA:                                                                                                    |  |  |  |  |
|     |                         | Inicio Hage mi solicitud  Occesan solicitud  Arge mi solicitud  Procesan solicitud  Arge mi solicitud  Oracean solicitud  Arge mi solicitud  Consulte y pague su obligación Ingrese los siguientes datos para consultar Ios campos en asterisco(*) son obligatorios NIT*  Código  Escribir NIT Código  Ei: 1234567                                                                                                    |  |  |  |  |
|     |                         | <ul> <li>Pulsar el botón CONSULTAR para visualizar las obligaciones generadas en la Consola C-Taux y el estado en que se encuentran.</li> <li>Multas Administrativas y Acuerdos de pago.</li> <li>Visualizar las obligaciones generadas por concepto de Tasa de Vigilancia y/o Contribución Especial de Vigilancia, el interesado deberá ingresar al siguiente enlace:<br/>https://www.supertransporte.gov.co/ en la opción "PAGA EN LINEA" y seleccione la opción "Multas y Acuerdos de pago":</li> </ul> |  |  |  |  |
|     |                         | 🗑 <sup>I</sup> GOV.CO<br>Infórmate sobre el Covid-19 en Colombia 🐲                                                                                                    |  |  |  |  |
|     |                         | Q<br>Inicio Transparencia y acceso Atención y servicios a la Participa La Supertransporte • Infórmate • Noticias Sistema Vigia                                                                                                    |  |  |  |  |
|     |                         | <ul> <li>Información publica e o cludadania e</li> <li>Empresarios: Ya se encuentra el cargue definitivo contratos temporada alta semana de receso escolar 2022 del 07/10/2022 al 17/10/2022</li> <li>Clic aquí para ver el cargue</li> <li>Clic aquí para ver el cargue</li> <li>Implementario de POBDS</li> <li>Empresarios: www.supertransporte.gov.co</li> </ul>                                                                                                    |  |  |  |  |
|     |                         | Indicar el NIT de la empresa y el código que es enviado previamente, por parte de la Dirección<br>Financiera, al correo electrónico registrado por el vigilado en el Sistema Nacional de Supervisión<br>al Transporte- VIGIA:                                                                                                    |  |  |  |  |

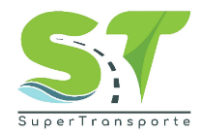

| No. | Situación<br>presentada           | Descripción de la acción a desarrollar (orientación)                                                                                                    |
|-----|-----------------------------------|----------------------------------------------------------------------------------------------------|
|     |                                   | Inicio > Pago de Multas Administrativas y Acuerdos de Pago<br>Inicio Pago de Multas Administrativas y (Procesan solicitul Respuesta)<br>Pago de Multas Administrativas y<br>Acuerdos de Pago<br>Consulte y pague su obligación<br>Ingrese los siguientes datos para consultar<br>los campos en asterisco(*) son obligatorios<br>Int* Pago de multas datos para consultar<br>Escribir NIT E; 1234567                                                                                                    |
|     |                                   | Pulsar el botón CONSULTAR para visualizar las obligaciones generadas en la Consola C-Taux y el estado en que se encuentran.                                                                                                    |
| 2   | Visualizar<br>las<br>obligaciones | Tasa de Vigilancia y/o Contribución Especial de Vigilancia.         Seleccionar el tipo de obligación que desea cancelar, bien sea Tasa de Vigilancia y/o Contribución Especial de Vigilancia:         Inicio       Contribución Especial de Vigilancia y/o Tasa de Vigilancia         Inicio       Contribucción Especial de Vigilancia de Vigilancia         Inicio       Inicio         Inicio       Inicio </td |

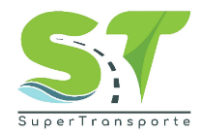

| No. | Situación<br>presentada | Descripción de la acción a desarrollar (orientación) |                                                         |                                                                                                    |                                                                                                    |                                                                                                    |                                                                                                    |                                                                                                    |                                                          |        |      |                  |
|-----|-------------------------|------------------------------------------------------|---------------------------------------------------------|----------------------------------------------------------------------------------------------------|----------------------------------------------------------------------------------------------------|----------------------------------------------------------------------------------------------------|----------------------------------------------------------------------------------------------------|----------------------------------------------------------------------------------------------------|----------------------------------------------------------|--------|------|------------------|
| No. | Situación<br>presentada | Seleccionar el<br>de pago:                           | E<br>BLIGACION ©<br>02110227<br>opción "C<br>istrativas | Contrinue<br>Contrinue<br>Contrinue<br>Contrinue<br>Contrinue<br>Contrinue<br>Contrinue                                                                                                    | ibucc<br>de vig                                                                                                    | a acción<br>MGRESOS<br>REPORTADOS<br>5 349.519.236<br>A PSE".<br>A PSE".<br>A PSE".<br>A PSE".<br>Control a lo and a lo and a l | VALOR<br>LIQUIDADO<br>\$ 439.346                                                                                       | en sea                                                                                                    | valor<br>Pagar<br>\$219.673                              | Addmir | nea. | iva o un Acuerdo |
|     |                         |                                                      |                                                         | Usuario: !<br>Ident                                                                                                    | eraos                                                                                                    | s de Pa                                                                                                    | ago                                                                                                    |                                                                                                    |                                                          |        |      |                  |
|     |                         |                                                      |                                                         | Seleccione                                                                                                    | e la opció                                                                                                    | ón que desea                                                                                                    | i para consul                                                                                                    | ltar su cı                                                                                                    | ıpon de p                                                | ago    |      |                  |
|     |                         |                                                      |                                                         | Multas                                                                                                    | Adminis                                                                                                    | trativas                                                                                                    | Acuer                                                                                                    | dos de P                                                                                                    | ago                                                      |        |      |                  |
|     |                         |                                                      |                                                         | Son las o<br>pendienti<br>vigilados,<br>imposició<br>parte de<br>ejercicio<br>supervisi<br>del tránsi<br>su infraæ<br>violación<br>disposici<br>compone<br>transport<br>las cuale<br>través de<br>administr | biligacione<br>es de los<br>, derivadas<br>on de mult<br>la ST, en e<br>de su func<br>ón, a los a<br>tito, transp<br>structura,<br>de las<br>ones que<br>en el régim<br>e en Colo<br>s se realiz<br>a actos<br>rativos. | es de la<br>sas por<br>el<br>ción de<br>gentes<br>orte o<br>por la<br>en de<br>mbia,<br>an a                                                                                                    | Son facilid<br>suscritas o<br>o con un t<br>nombre, e<br>conceden<br>puedan no<br>estado de<br>liquidaran<br>adeudados | ades de p<br>con los vig<br>ercero a s<br>n los que<br>plazos pa<br>rrmalizar s<br>cuenta do<br>los valore<br>3. | ago<br>ilados<br>u<br>se<br>ra que<br>iu<br>onde se<br>s |        |      |                  |

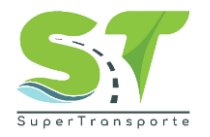

| No. | Situación<br>presentada | Descripción de la acción a desarrollar (orientación)                                                                                                    |  |  |  |  |  |
|-----|-------------------------|----------------------------------------------------------------------------------------------------|--|--|--|--|--|
|     |                         | Seleccionar en la columna "PAGAR EN LINEA" estará visible el botón de pagos PSE, siempre y cuando la obligación se encuentre con estado "DISPONIBLE" o "GENERADO" Pago de Multas Administrativas y Acuerdos de Pago Usuario: Identificación:                                                                                                    |  |  |  |  |  |
|     |                         | Multas administrativas     Acuerdo de pagos       Büsqueda rápida     p                                                                                                    |  |  |  |  |  |
|     |                         | Descarge uppon de linea       Pagar en linea       BLIGACIÓN +       RESOLUCIÓN       VALOR PAGADO       SALDO TOTAL       COBRAR INTERES       DIAS MORA       INTERESES       VALOR TOTAL         Image: Image: Imag |  |  |  |  |  |
|     |                         | Seleccionar la opción "CONTINUAR A PSE".                                                                                                    |  |  |  |  |  |
|     |                         | Pago de Multas Administrativas y<br>Acuerdos de Pago                                                                                                    |  |  |  |  |  |
|     |                         | UI<br>Identific<br>A continuación será redireccionado al portal de PSE en donde podrá realizar su pago en línea.                                                                                                    |  |  |  |  |  |
|     | Realizar                | Pulsar el botón de pagos PSE en cualquiera de los conceptos descritos, encontrará la referencia                                                                                                    |  |  |  |  |  |
|     | pago                    | de pago en donde se detalla: tipo de Identificación, número de identificación, nombre, concepto<br>y valor a pagar.                                                                                                    |  |  |  |  |  |
|     |                         | Para continuar pulse el botón de pagos PSE que se encuentra en la parte inferior                                                                                                    |  |  |  |  |  |

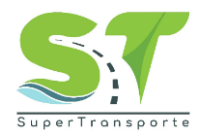

| No. | Situación<br>presentada | Descripción de la acción a desarrollar (orientación)                                                                                                    |  |  |  |  |
|-----|-------------------------|----------------------------------------------------------------------------------------------------|--|--|--|--|
|     |                         | <image/> <image/> Diligenciar los datos solicitados, seleccionar el tipo de cliente, la entidad financiera, donde el titular tiene la cuenta de la cual se va a debitar y pulse el botón "PAGAR". |  |  |  |  |
|     |                         | El sistema lo redireccionará al portal transaccional donde deberá diligenciar los datos solicitados y pulsar el botón "IR AL BANCO"                                                               |  |  |  |  |

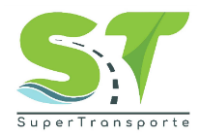

| No. | Situación<br>presentada | Descripción de la acción a desarrollar (orientación)                                                                                                    |
|-----|-------------------------|----------------------------------------------------------------------------------------------------|
|     |                         | Fácil, rápido y seguro                                                                                                    |
|     |                         | PSE - Pagos Seguros en Línea / Persona Jurídica                                                                                                    |
|     |                         | Persona natural Persona jurídica                                                                                                    |
|     |                         | 🧭 Soy un usuario registrado 🛛 🚑 Quiero registrarme ahora                                                                                                    |
|     |                         | NIT NIT registrado en PSE E-mail E-mail E-mail E-mail                                                                                                    |
|     |                         | Regresar al comercio Ir al Banco                                                                                                    |
|     |                         | Pulsar el Botón "TERMINAR" para finalizar el pago.                                                                                                    |
|     |                         |                                                                                                    |
|     |                         | Su Transacción fue Aprobada.                                                                                                    |
|     |                         | RESULTADO DE LA TRANSACCION                                                                                                    |
|     |                         | Transacción: 1217774<br>Referencia: 1020056400                                                                                                    |
|     |                         | Nit:<br>Razon<br>Social                                                                                                    |
|     |                         | ID Cliente: NIT<br>Valor: 3.050.779,00                                                                                                    |
|     |                         | Fecha: 07-10-2020<br>Estado: Transacción Aprobada<br>Banco: BANCO CAJA SOCIAL                                                                                                    |
|     |                         | CUS: 552069478 Descr 017_C2                                                                                                    |
|     |                         | IP Cliente: 192.168.2.2 Terminar Terminar                                                                                                    |
|     |                         | En caso de presentar algún inconveniente con el botón de pagos PSE, deberá comunicarse al centro de atención del PSE a la siguiente línea de atención nacional: (57-1) 380 88 90, o en la página web https://www.pse.com.co/persona-centro-de-ayuda donde podrá solicitar soporte para realizar su operación financiera.<br>Del mismo modo, en caso de presentarse alguna dificultad en la generación de los cupones de pago, podrá solicitar soporte en la Superintendencia de Transporte a través de las siguientes líneas telefónicas (57-1) 3526700 a las extensiones 238, 239, 260, 262 y línea gratuita nacional 01 8000915615. |

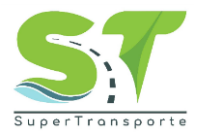

#### 6. Control de Cambios del Documento

| Control de cambios                   |             |                                                                           |  |  |  |  |
|--------------------------------------|-------------|---------------------------------------------------------------------------|--|--|--|--|
| Versión Fecha Descripción del cambio |             |                                                                           |  |  |  |  |
| 1                                    | 04-nov-2022 | Creación de la Guía para el pago de obligaciones por medio del botón PSE. |  |  |  |  |

#### 7. Aprobación del documento

|          | Aprobación del documento     |                                                           |  |  |  |  |  |
|----------|------------------------------|-----------------------------------------------------------|--|--|--|--|--|
| Etapa    | Nombres y apellidos          | Cargo                                                     |  |  |  |  |  |
| Elaboró: | Daniela María Mendoza Sierra | Coordinadora del Grupo de Análisis y Gestión del Recaudo. |  |  |  |  |  |
| Revisó:  | Diana Paola Suárez Méndez    | Directora Financiera                                      |  |  |  |  |  |
| Aprobó:  | Diana Paola Suárez Méndez    | Diana Paola Suárez Méndez                                 |  |  |  |  |  |
|          | Diego Felipe Díaz Burgos     | Jefe Oficina Asesora de Planeación.                       |  |  |  |  |  |